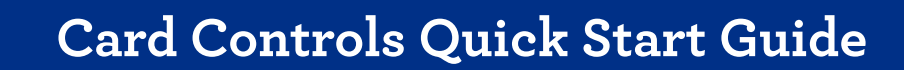

Use **Card Controls** to manage your Credit Union digital and physical Debit and Credit Cards. This Quick Start Guide covers Card Controls' many features. Click this <u>link</u> for detailed how-to instructional videos covering the features in this guide in more detail.

Please note: The Card Controls Tool is currently only available for Personal accounts.

**Tulee** 

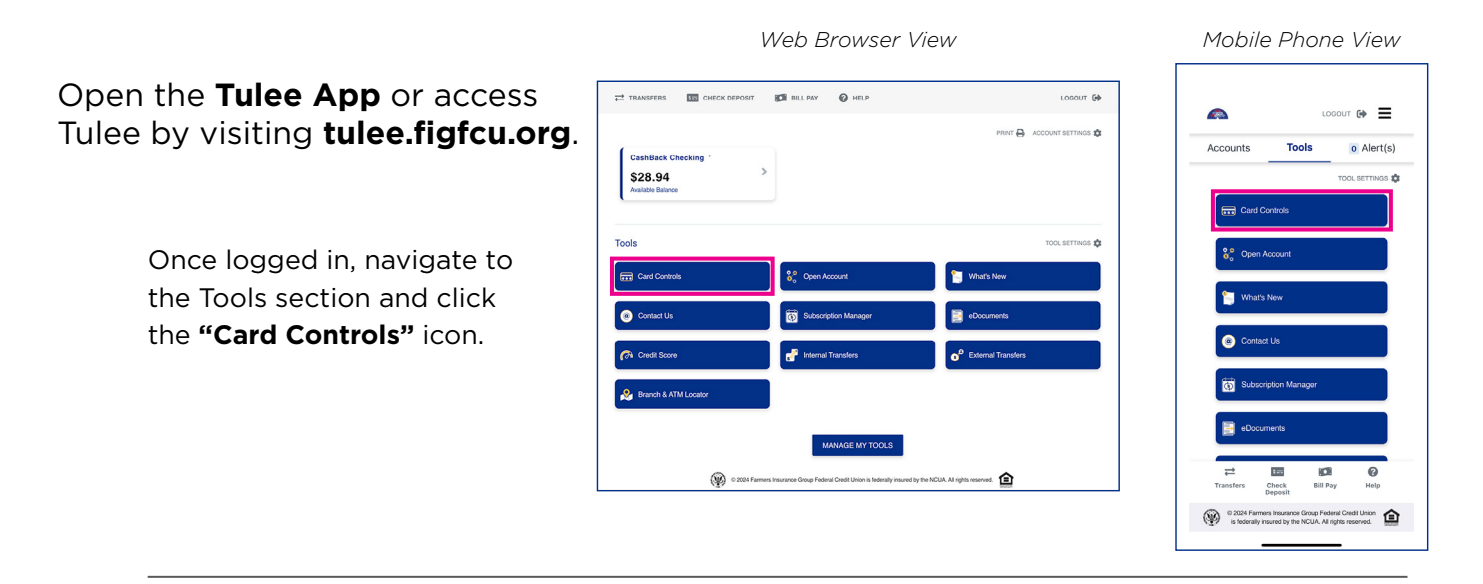

## The Card Controls homepage shows you all its different features. Here's a brief explanation of each.

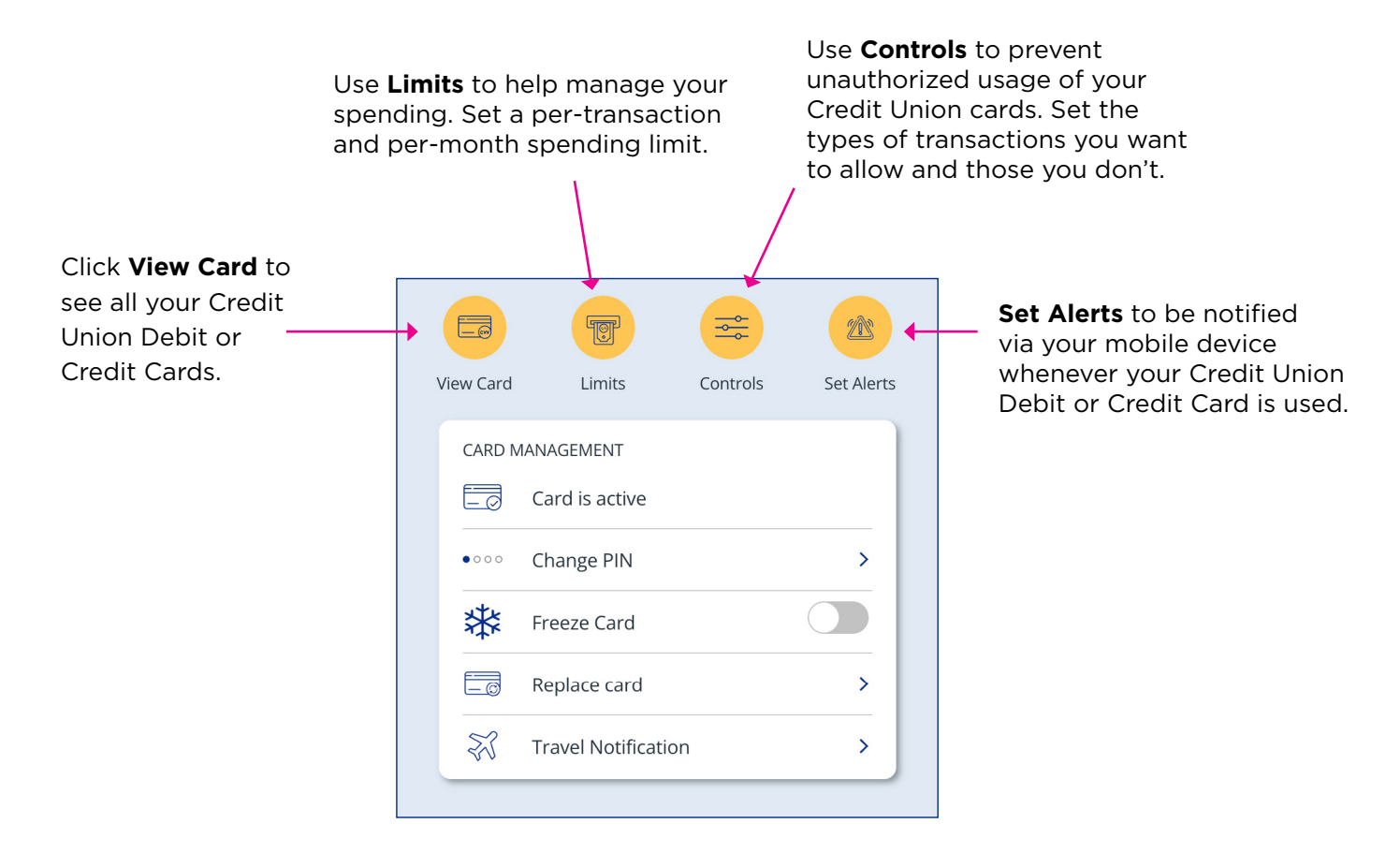

pg. 2

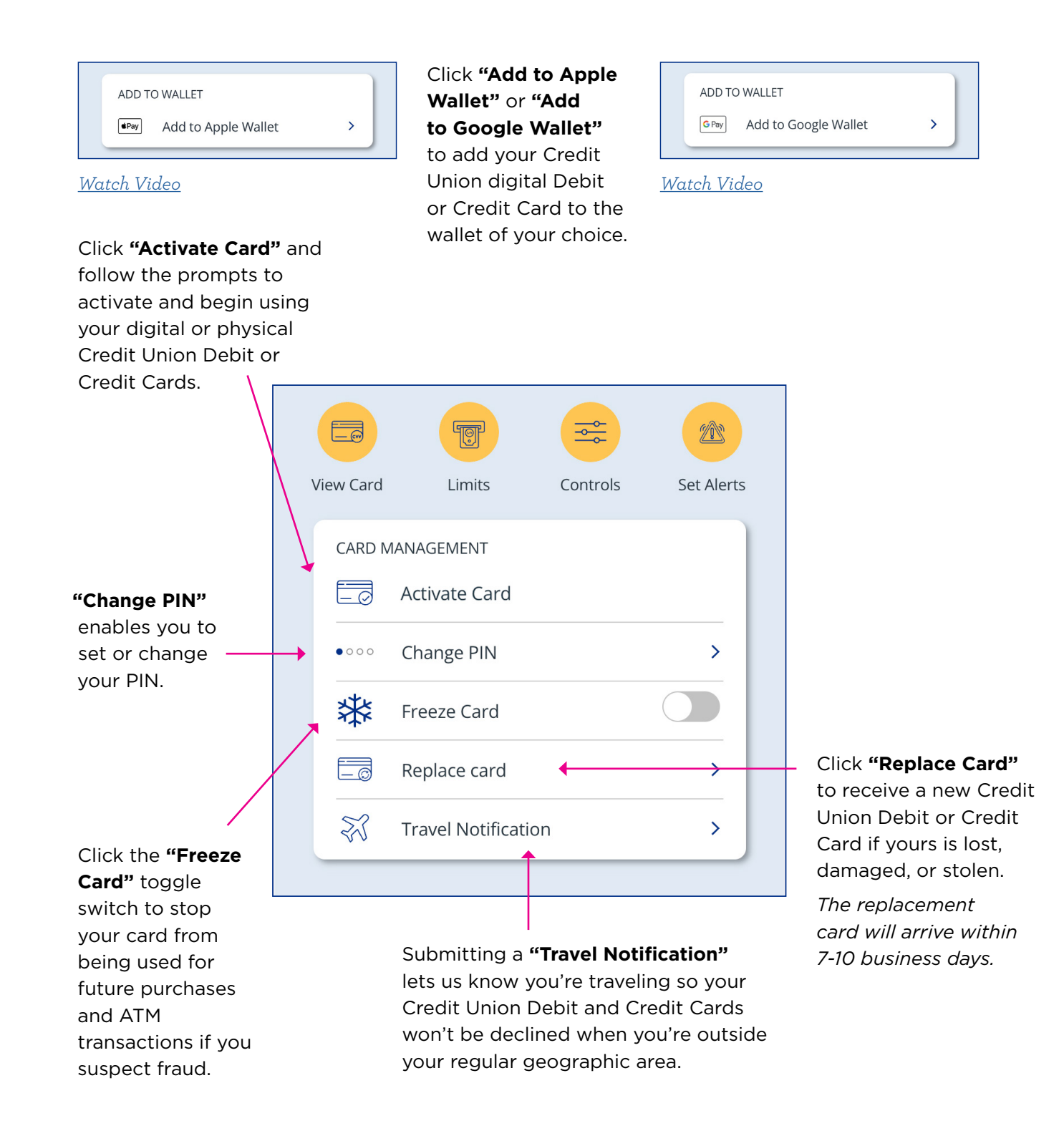

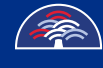